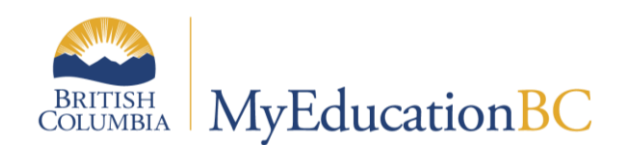

# Grade Management

January 2017 v2.6

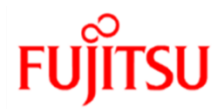

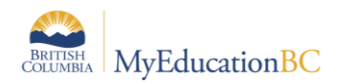

### **Version History**

| Version | Date              | Description                                                                                                    |
|---------|-------------------|----------------------------------------------------------------------------------------------------|
| 1.0     | October 6, 2014   | Initial document created.                                                                                                    |
| 2.0     | April 2, 2014     | Document renamed (previously called Preparing for Report Cards and Grade Entry)                                                                                              |
| 2.1     | September 2, 2015 | Updated information on K-12 grade term cover maps.                                                                                                    |
| 2.2     | October 15, 2015  | Updated report card parameter form information.<br>Added information on preparing grade input for course dates for DL and<br>CE schools.                                     |
| 2.3     | October 19, 2015  | Removed reference only DL and CE schools for creating and posting course dates.                                                                                              |
| 2.4     | October 19, 2016  | Removed references to conversion, removed calculate averages section, removed posting grades from staff view, revised K-12 set up, general revisions throughout the document |
| 2.5     | Dec 16, 2016      | Inserted new section on Overriding Final Term Calculations                                                                                                    |
| 2.6     | Jan. 6, 2017      | Updated Posting Grades and Posting Course Dates sections                                                                                                    |

### Confidentiality

This document contains information which is proprietary and confidential to Fujitsu Consulting (Canada) Inc. (including the information of third parties, including but not limited to, Follett of Canada Inc., submitted with their permission). In consideration of receipt of this document, the recipient agrees to treat this information as confidential and to not use or reproduce this information for any purpose other than its evaluation of this proposal or disclose this information to any other person for any purpose, without the express prior consent of Fujitsu Consulting (Canada) Inc. (and any applicable third party.)

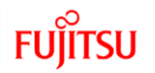

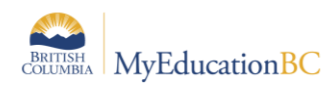

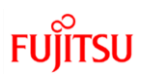

# **Table of Contents**

| 1.0  | PURPOSE                                       | 5 |  |  |  |  |  |
|------|-----------------------------------------------|---|--|--|--|--|--|
| 2.0  | SCHOOL PREFERENCES                            |   |  |  |  |  |  |
| 2.1  | Grade Preferences                             | 5 |  |  |  |  |  |
| 3.0  | COMMENT BANKS                                 | 6 |  |  |  |  |  |
| 3.1  | District Comment Bank                         | 6 |  |  |  |  |  |
| 3.2  | School Comment Bank                           | 6 |  |  |  |  |  |
| 4.0  | GRADE TERMS                                   | 7 |  |  |  |  |  |
| 5.0  | GRADE TERM COVER MAPS                         | 8 |  |  |  |  |  |
| 6.0  | COURSE ATTRIBUTES1                            | 2 |  |  |  |  |  |
| 6.1  | Transcript Definitions1                       | 2 |  |  |  |  |  |
| 6.2  | Report Card Field Set1                        | 3 |  |  |  |  |  |
| 7.0  | PREPARING GRADE INPUT1                        | 3 |  |  |  |  |  |
| 7.1  | To Prepare Grade Input1                       | 3 |  |  |  |  |  |
| 7.2  | Grade Post Controls1                          | 5 |  |  |  |  |  |
| 8.0  | COURSE DATES FOR DL & CE AND HIGH SCHOOLS2    | 0 |  |  |  |  |  |
| 8.1  | Preparing Grade Input for Course Dates2       | 0 |  |  |  |  |  |
| 8.2  | Entering Course Dates – DL and CE Schools2    | 1 |  |  |  |  |  |
| 8.3  | Posting Course Dates2                         | 2 |  |  |  |  |  |
| 8.4  | Adjusting Course Dates After Initial Posting2 | 4 |  |  |  |  |  |
| 9.0  | GRADE INPUT2                                  | 5 |  |  |  |  |  |
| 9.1  | School View2                                  | 5 |  |  |  |  |  |
| 9.2  | Staff View2                                   | 8 |  |  |  |  |  |
| 10.0 | GENERATING REPORT CARDS                       | 9 |  |  |  |  |  |
| 10.1 | 1 Kindergarten, Primary, Intermediate2        | 9 |  |  |  |  |  |
| 10.2 | 2 Middle Years and Secondary                  | 1 |  |  |  |  |  |
| 11.0 | OTHER FUNCTIONS                               | 2 |  |  |  |  |  |
| 11.1 | 1 Update Gradebooks                           | 2 |  |  |  |  |  |
| 11.2 | 2 Calculate Credits                           | 3 |  |  |  |  |  |
| 12.0 | APPENDIX A                                    | 4 |  |  |  |  |  |

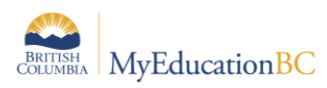

# FUJITSU

| 12.1 | 1 To Create or Modify a <u>District</u> Comment Bank              |
|------|-------------------------------------------------------------------|
| 12.2 | 2 To Create or Modify a <u>School</u> Comment Bank                |
| 12.3 | Adding a Teacher Comment to the school comment bank               |
| 12.4 | 4 Using Tokens (Replacement Characters)                           |
| 13.0 | APPENDIX B: GRADE INPUT QUERY/FILTER FOR TRANSCRIPT DEFINITIONS40 |

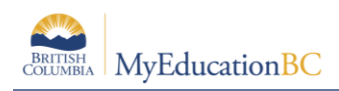

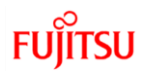

# 1.0 Purpose

The purpose of this document is to provide school users with details on the settings and processes that impact the generation of report cards. Detail on these activities can be found in the School Setup documentation. The items that will be reviewed in this document include:

- Understanding the transcript cycle
- School preference settings as they relate to report cards
- Grade term setup
- Grade term cover maps
- Course attributes as they relate to report cards
- Preparing Grade Input
- Grade Input

# 2.0 School Preferences

#### 2.1 Grade Preferences

- 1. Go to **School** view.
- 2. Click on **School** top tab.
- 3. Click on the Setup side tab and select the Preferences leaf.
- 4. In the Category drop-down in the upper right corner, select Grade.

| Pages         | School                                  | Student                              | Staff       | Attendance | Conduct  | Grades      | Assessment | Schedule      | Global           | Tools   | Admin             |       |
|---------------|-----------------------------------------|--------------------------------------|-------------|------------|----------|-------------|------------|---------------|------------------|---------|-------------------|-------|
| Options       | Repo                                    | orts H                               | elp         |            |          |             |            |               |                  |         |                   |       |
| School S      | School Setup :: Barlow Creek Elementary |                                      |             |            |          |             |            |               |                  |         |                   |       |
|               |                                         |                                      |             |            |          |             |            |               |                  |         |                   |       |
| Setup         | Sav                                     | Candel                               |             |            |          |             |            |               |                  |         |                   |       |
| Preference    | Allo                                    | ow multiple posts<br>ff              | ьу          |            |          |             |            | Transcript au | to-calculation ( | options |                   |       |
| Guided Tas    | sks Cur                                 | rent classes day                     |             |            | 1        |             |            | Credit mod    | e                |         | lisable           | -     |
| Schedules     | Add<br>(day                             | l/Drop ignore win<br>ys)             | dow         |            | 0        |             |            | GPA mode      |                  |         | isable            | •     |
| Calendars     | Dec                                     | imals                                |             |            | 0        |             |            | Rank mode     | •                |         | isable            | •     |
| Events        | Cre                                     | dit update proced                    | lure        |            | SYS-CR   | EDIT-UPDATE | 2          | Grade mod     | e                |         | isable            | •     |
| Lockers       | Rep                                     | oort card messag                     | e           |            |          |             |            | Rank options  | <u>i</u>         | G       | irade Point Avera | age 🔻 |
| Membershi     | p Hor                                   | or roll qualificati                  | on          |            |          | -           |            | Rank Calcu    | lation mode      | C       | umulative         | •     |
| Journals      | Ado                                     | l/drop align<br>debook scores        |             |            | Do not o | хору 🔻      |            |               |                  |         |                   |       |
| Cashier's O   | ffice Ave                               | avior<br>erages to show ir           | n gradebook |            |          |             |            |               |                  |         |                   |       |
| Ed. Plans     | Ser                                     | nester cumulativ<br>rage             | e           |            |          |             |            |               |                  |         |                   |       |
| Grid Codes    | Ove                                     | erall cumulative<br>erage            |             |            |          |             |            |               |                  |         |                   |       |
| Groups        | Allo                                    | ow editing of term<br>ights by staff |             |            |          |             |            |               |                  |         |                   |       |
| Notifications | Sav                                     | Cancel                               |             |            |          |             |            |               |                  |         |                   |       |

The School Setup document contains a detailed table of these settings. It is recommended the Transcript auto-calculation fields are never set to "Force."

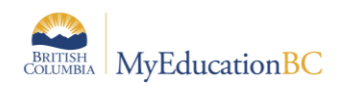

# 3.0 Comment Banks

MyEducation BC has the ability to create both district and school-level comment banks. *It is important to note that only one comment bank can be attached to a course.* Ultimately, all comments, whether they are at the district or school level, must exist in *one* comment bank to be attached to courses. See Appendix A of this document for detailed instructions.

If school users need access to both district and school comments for report card purposes, they will need to add their school comments to the district comment bank or vice versa. If schools choose to add comments to the district bank, these school-created comments will not be visible to other schools in the district.

If a school intends to use **only** the school comment bank, comments can be created directly within the school comment bank.

Teachers will see the school comment bank and can add their comments to the school comment bank. It is important to note comments added to the school comment bank by an individual teacher are scoped to that teacher and are thus not visible to other teachers.

# 3.1 District Comment Bank

- 1. Go to District view.
- 2. Click on the **Admin** top tab.
- 3. Select the **Data Dictionary** side tab and select the **Comments** leaf.
- 4. If a district comment bank has been converted, it is visible here. Click the blue hyperlink on the name and the comments entries are displayed.
- 5. Click on the *icon* and change the filter to **All Records**. If the schools have had comment banks converted, they will be visible here. Clicking the blue hyperlink on the name will display the comment entries created by schools.

### 3.2 School Comment Bank

- 1. Go to School view.
- 1. Click on the **Admin** top tab.
- 2. Select the **Comments** side tab.
- 3. If a school comment bank has been converted, it is visible here. Click the blue hyperlink on the name and the comments entries are displayed.
- 4. Click on the *icon* and change the filter to **All Records**. If a district comment bank has been converted, schools will see it in the list. Schools cannot change district comments, but can add their own comments to the district comment bank. Alternatively, schools can view the district comments and add district comments to the school comment bank. One of these two processes is necessary if the school wants their users to be able to access district *and* school comments report cards. See Appendix A of this document for details on adding codes to district and school comment banks.

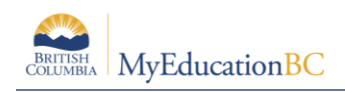

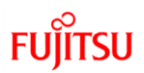

# 4.0 Grade Terms

- 1. In the School view, select the Grades top tab.
- 2. Click on the Grade Terms side tab.
- 3. Confirm that the grade terms reflect the number of times per year and the dates that the school issues report cards.
- 4. If you have no grade terms, refer to the School Setup documentation for instructions.

#### **<u>Trimester example</u>: (typical elementary/middle setup)**

| Trimester | Start Date  | End Date   |
|-----------|-------------|------------|
| Tri 1     | September 2 | December 8 |
| Tri 2     | December 9  | March 13   |
| Tri 3     | March 14    | June 27    |

#### <u>Quarterly example</u>: (typical secondary setup)

| Quarter | Start Date  | End Date    |
|---------|-------------|-------------|
| Q1      | September 2 | November 23 |
| Q2      | November 24 | February 2  |
| Q3      | February 3  | April 12    |
| Q4      | April 13    | June 27     |

#### K-12 example:

| Trimester | Start Date  | End Date    |
|-----------|-------------|-------------|
| Tri 1     | September 3 | December 8  |
| Tri 2     | December 9  | March 13    |
| Tri 3     | March 14    | June 27     |
| Q1        | September 2 | November 23 |
| Q2        | November 24 | February 2  |
| Q3        | February 3  | April 12    |
| Q4        | April 13    | June 27     |

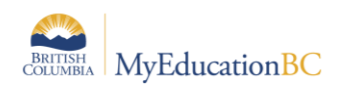

# 5.0 Grade Term Cover Maps

Grade term cover maps tell the application which grade term that a particular schedule term applies to. For example, a full-year schedule term gets reported on in every term, so all boxes in the grade term cover map would be checked. A 9-week or 12-week course may be reported on in only one of the terms and so the appropriate box for that schedule term would be checked to reflect which term it fits into. It is important to review these before preparing grade input.

- 1. In the **School** view, click the **Schedule** top tab.
- 2. Click the **Structure** side tab, which will now display the **Terms** sub-side tab.
- 3. Click on each schedule term and ensure the **Grade term cover map** boxes are checked appropriately.

**Example of a common elementary school setup**: An elementary school will typically have only one schedule term of Full Year. All boxes of the grade term cover map should be checked because all grades are reported in every term of the year.

| Pages                | School | Student           | Staff | Atten    | dance | Conduct   | G |  |  |
|----------------------|--------|-------------------|-------|----------|-------|-----------|---|--|--|
| Options              | Re     | ports ł           | Help  |          |       |           |   |  |  |
| Schedule Terms :: FY |        |                   |       |          |       |           |   |  |  |
| Master               | Sa     | Cancel            |       |          |       |           |   |  |  |
| Schedules            | Co     | de                | F     | Y 🗸      |       |           |   |  |  |
| Courses              | Na     | me                | F     | ull Year | -     |           |   |  |  |
| Rooms                | Ba     | se terms per year | 1     | Set      |       |           |   |  |  |
| Terms                | Te     | rm map            |       | 7        |       |           |   |  |  |
| ► Details            | Te     | rm Date Ranges    | St    | art      |       | End       |   |  |  |
| Days                 |        | 1                 | 9     | 2/2014   |       | 6/25/2015 |   |  |  |
| Periods              | Gr     | ade term cover m  | ap    | / / /    | 4     |           |   |  |  |
| Rell Sched           | ules   |                   |       |          |       |           |   |  |  |

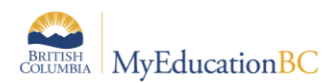

**Example of a common secondary school setup**: In this example, the secondary school is sending report cards four times per year (Quarterly). A secondary school will have the grade term cover map boxes checked as appropriate for the terms in which that course would report. For example, a semester course only has the first two or last two boxes checked depending on which semester the course falls in.

| Schedule Term | S     |      |                      |              |
|---------------|-------|------|----------------------|--------------|
| Master        |       |      | <u> </u>             |              |
| Schedules     | Code  | Name |                      |              |
| Concurred     | FY FY | FY   | Grade term cover map | <b>v v v</b> |
| Courses       | S1    | S1   | Grade term cover map |              |
| Rooms         |       | 62   | Grade term cover map |              |
| 1001113       | L 32  | 32   | orade term oover map |              |

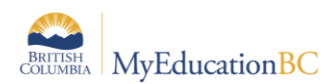

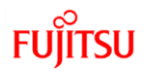

#### Examples of a K-12 school setup:

MyEducation BC has been adjusted so K-12 schools can associate more than one grade term definition to a schedule term. This will result in the appropriate columns being created for each term, regardless of whether the course is reported on 3 times per year or 4 times per year.

#### Full Year schedule term example:

| Pages                | Schoo | Student                        | Staff        | Attendance            | Conduct   | Grades | Assessment | Schedule |
|----------------------|-------|--------------------------------|--------------|-----------------------|-----------|--------|------------|----------|
| Options              | R     | eports I                       | Help         |                       |           |        |            |          |
| Schedule Terms :: FY |       |                                |              |                       |           |        |            |          |
| Master               |       | Save Cancel                    |              |                       |           |        |            |          |
| Schedules            |       | Code                           | FY           | ¥                     |           |        |            |          |
| Courses              |       | Name                           | FY           |                       |           |        |            |          |
| Rooms                |       | Base terms per yea<br>Term map | r <u>1</u>   | Set                   |           |        |            |          |
| Terms<br>► Details   |       | Term Date Ranges               | <u>Start</u> |                       | End       |        |            |          |
| Days                 |       | 1                              | 9/3/2        | 014                   | 6/30/2015 |        |            |          |
| Periods              |       | Grade term cover n             | Stan         | dard Trimester Grades | • •       |        |            |          |
| Bell Sche            | dules |                                | Stan         | dard Quarterly Grades | I         |        |            |          |

#### Semester schedule term example:

| Code                    | S1 •                        |           | Code                 | S2 V                        |           |
|-------------------------|-----------------------------|-----------|----------------------|-----------------------------|-----------|
| Name                    | Semester 1                  |           | Name                 | Semester 2                  |           |
| Base terms per year     | 2 Set                       |           | Base terms per year  | 2 Set                       |           |
| Term map                |                             |           | Term map             |                             |           |
| <u>Term Date Ranges</u> | Start                       | End       | Term Date Ranges     | Start                       | End       |
| 1                       | 9/3/2014                    | 1/30/2015 | 1                    | 2/2/2015                    | 6/30/2015 |
| Grada term sover man    | Standard Trimester Grades 🕑 |           | Grada torm covor man | Standard Trimester Grades 📃 |           |
| Grade term cover map    | Standard Quarterly Grades   |           | Grade term cover map | Standard Quarterly Grades 📃 |           |

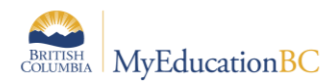

Setting up a grid similar to the example below may help K-12 schools determine what grade terms different schedule terms are reported on. For example, if the Semester length courses are only assigned to high school students who are reported on four times per year, then the first two Standard Trimester Grades boxes for the semester schedule terms must be checked.

|                 |              |               | Grade Term       | Grade Term        | Grade Term        | Grade Term        |
|-----------------|--------------|---------------|------------------|-------------------|-------------------|-------------------|
|                 | Course       | Course        | Q1               | Q2                | Q3                | Q4                |
| Schedule Term 💌 | Start Date 💌 | End Date 🛛 💌  | Sep 8 - Nov 13 💌 | Nov 14 - Jan 29 💌 | Jan 20 - Apr 14 💌 | Apr 15 - Jun 29 💌 |
| Full Year       | Sep 8 2015   | Jun 29 2016   | x                | x                 | x                 | x                 |
| Semester 1      | Sep 8 2015   | Jan 29 2016   | x                | x                 |                   |                   |
| Semester 2      | Jan 30 2016  | Jun 29 2016   |                  |                   | x                 | x                 |
| Tri 1: 12-week  | Sep 8 2015   | Dec 4 2015    | x                | х                 |                   |                   |
| Tri 2: 12-week  | Dec 5 2015   | March 11 2016 |                  | x                 | x                 |                   |
| Tri 3: 12-week  | Mar 12 2016  | Jun 29 2016   |                  |                   | x                 | х                 |
| Q1: 9-week      | Sep 8 2015   | Nov 13 2015   | x                |                   |                   |                   |
| Q2: 9-week      | Nov 14 2015  | Jan 29 2016   |                  | х                 |                   |                   |
| Q3: 9-week      | Jan 30 2016  | Apr 14 2016   |                  |                   | x                 |                   |
| Q4: 9-week      | Apr 15 2016  | Jun 29 2016   |                  |                   |                   | x                 |

|                 |              |               | Grade Term       | Grade Term        | Grade Term        |
|-----------------|--------------|---------------|------------------|-------------------|-------------------|
|                 | Course       | Course        | Tri 1            | Tri 2             | Tri 3             |
| Schedule Term 💌 | Start Date 💌 | End Date 🛛 💌  | Sep 8 - Dec 18 💌 | Dec 19 - Mar 11 💌 | Mar 12 - Jun 29 💌 |
| Full Year       | Sep 8 2015   | Jun 29 2016   | x                | x                 | x                 |
| Semester 1      | Sep 8 2015   | Jan 29 2016   | x                | x                 |                   |
| Semester 2      | Jan 30 2016  | Jun 29 2016   |                  | x                 | x                 |
| Tri 1: 12-week  | Sep 8 2015   | Dec 4 2015    | x                |                   |                   |
| Tri 2: 12-week  | Dec 5 2015   | March 11 2016 |                  | х                 |                   |
| Tri 3: 12-week  | Mar 12 2016  | Jun 29 2016   |                  |                   | x                 |
| Q1: 9-week      | Sep 8 2015   | Nov 13 2015   | x                |                   |                   |
| Q2: 9-week      | Nov 14 2015  | Jan 29 2016   | x                | х                 |                   |
| Q3: 9-week      | Jan 30 2016  | Apr 14 2016   |                  | x                 | x                 |
| Q4: 9-week      | Apr 15 2016  | Jun 29 2016   |                  |                   | x                 |

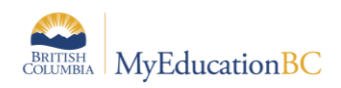

# 6.0 Course Attributes

There are several course attributes that will affect report cards. The Report Card Field Set will give you a quick way to view the fields that will affect the visibility of courses and availability of comment banks on the report card. Details on these fields can be found in the School Setup document.

# 6.1 Transcript Definitions

- All courses must have a transcript definition if grades, comments or work habits are to be entered against them. Refer to the School Setup document, available on the MyEducationBC.info site; and the Current Transcript Definitions in the Operations and Standards tab of Support Resources on the L1 Information Station within MyEducation BC.
- If the school reports on the course four times per year, the transcript definitions cannot be trimester or 3-term.
- If the school reports on the course three times per year, the transcript definitions cannot be quarterly or 2-term.
- Regular Trimester and Quarterly transcript definitions should not have a rubric definition attached if the course is not assessed by a rubric.
- Comment Only Courses transcript definitions **should not** have a rubric definition attached. These transcript definitions can be used for any course that will receive only a comment and no grade. Typical examples are: term comment courses, daily physical activity courses and social responsibility.

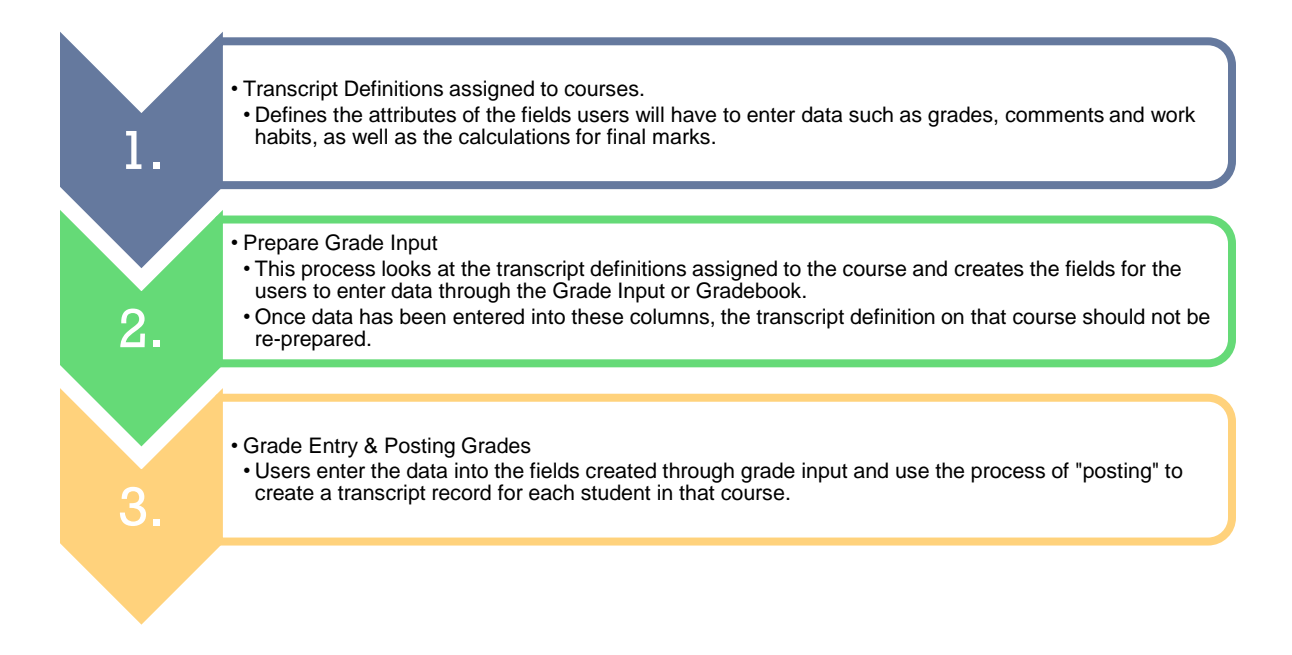

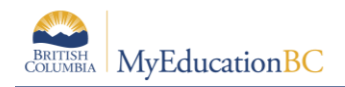

## 6.2 Report Card Field Set

- Course attributes, such as the Term grades term map, Hide on report card, school comment bank, etc. should be reviewed if a course is not appearing as expected.
- Mass update and modify list functions can be used to apply changes to these fields.

|   | chool Courses |                                          |         |                                |       |                                   |                            |     |                    |          |                |               |                  |               |  |
|---|---------------|------------------------------------------|---------|--------------------------------|-------|-----------------------------------|----------------------------|-----|--------------------|----------|----------------|---------------|------------------|---------------|--|
| I | Master        | Aaster 21MFAR-06   Cool School Year: 201 |         |                                |       |                                   | ol Year: 2014-20           | 115 |                    |          |                |               |                  |               |  |
| ľ | Schedules     |                                          | CrsNo   | Description                    | GrdLv | TransDef > Name                   | RubricDef > Name           | GPA | HideFromGradeInput | RCrdHide | DisableTextCmt | DisableRefCmt | DisableNonRubric | TermGradesMap |  |
|   | -             |                                          | MFAR-06 | FINE ARTS 6                    | 06    | Elementary - Interm. with Final   | ! Intermediate Grade Scale | N   | N                  | N        | N              | N             | N                | 111           |  |
|   | Courses       |                                          | MFR05   | FRENCH 5                       | 05    | Elementary - Interm. with Final   | ! Intermediate Grade Scale | N   | N                  | N        | N              | N             | N                | 111           |  |
|   | Build         |                                          | MFR06   | FRENCH 6                       | 06    | Elementary - Interm. with Final   | ! Intermediate Grade Scale | N   | N                  | Y        | N              | N             | N                | 111           |  |
|   | Request       |                                          | мнсек   | HEALTH AND CAREER EDUCATION K  | KF    | Elementary - Kindergarten/Primary | ! Kindergarten             | N   | N                  | N        | N              | N             | N                | 111           |  |
|   | Sections      |                                          | MHCE-01 | HEALTH AND CAREER EDUCATION 01 | 01    | Elementary - Kindergarten/Primary | ! Primary/Intermediate     | N   | N                  | Y        | N              | N             | N                | 111           |  |
|   | Rooms         |                                          | MHCE-02 | HEALTH AND CAREER EDUCATION 02 | 02    | Elementary - Kindergarten/Primary | ! Primary/Intermediate     | N   | N                  | Y        | N              | N             | N                | 111           |  |

# 7.0 Preparing Grade Input

Preparing grade input is the process of creating the columns that users will see for entering dates, grades, work habits and comments for the report card. If grade input is not prepared, users will have not have fields to enter data into.

K-12 schools using both quarter and trimester grade terms will have warnings that columns were not prepared for certain grade terms that do not match the transcript definitions on the courses displayed in the list. This is not problematic, but may be confusing for users. Consider create a filter that can be used prior to preparing grade input to avoid these messages appearing. Appendix B contains a suggestion for creating a query that can be saved as a filter.

### 7.1 To Prepare Grade Input

- 1. In the **School** view, click on the **Grades** top tab.
- 2. Click on the Grade Input side tab. You will only see classes that have students in them.
- 3. In the **Options** menu, select **Prepare Grade Input.** This launches a wizard.
- Use the selection tools to choose which sections you want to prepare grade input for. If your school's master schedule is mostly settled for the year, there is no harm in preparing grade input for all sections. Click Next.

#### Prepare Grade Input: Select Sections

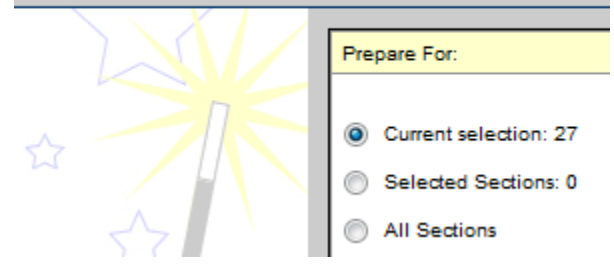

5. Choose the **Report type** of **Term**.

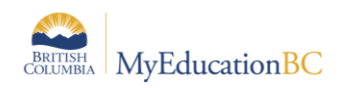

- 6. Choose the Grade Term you are preparing.
- 7. Replace Existing Columns should never be done once grade data has been entered and posted for a student. <u>Read the warning!</u> Checking this box will delete all data entered for the term selected. There are very few circumstances where this would be done. Log a Pando ticket with the MyEducation BC support team to ensure it is the appropriate action for what you wish to accomplish.
- 8. Click Next.

| Prepare Grade Input: Select Columns |                                                          |                   |  |
|-------------------------------------|----------------------------------------------------------|-------------------|--|
|                                     | Report type<br>Grade Term<br>Replace Existing<br>Columns | Term ▼<br>Tri 1 ▼ |  |

- 9. Enter the **Post Window** dates. This reflects the period of time for which you want users to be able to enter data. Once the **End Date** has passed, all changes would need to be made at the office.
- 10. Allow Posting For should be left to All Students. Click Next.

| Prepare Grade Input: Set Posting Parameters S |                                  |                                         |  |                        |  |  |
|-----------------------------------------------|----------------------------------|-----------------------------------------|--|------------------------|--|--|
| *                                             | Post Window<br>Allow Posting For | Start Date<br>10/3/2014<br>All Students |  | End Date<br>10/24/2014 |  |  |

- 11. In Step 4 of the wizard, confirm the information is correct.
- 12. Click Finish.

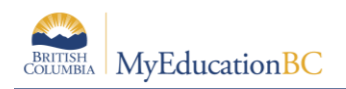

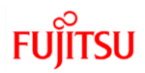

## 7.2 Grade Post Controls

These are created when you prepare grade input. Grade post controls are the windows of time set for your staff to be able to enter marks. Once the end date passes, all mark changes have to be made through the office.

To adjust the end date of a grade post control:

- 1. In the School view, select the Grades top tab.
- 2. Click on the **Grade Post Controls** side tab.
- 3. Click on the blue hyperlink for the **GradeTerm > ID** to be adjusted.
- 4. Adjust the Start date or End date as necessary.
- 5. Click Save.

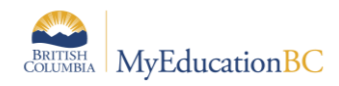

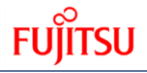

# 7.3 Overriding Final Term Calculations

Several Transcript Definitions have calculations configured which are used by the MyEducation BC application to determine the weightings for each grade term and exams if applicable. These Grade Calculations are only the default calculations and schools / teachers can override them. To find out more about how teachers can override grade term weightings for final marks, please refer to the "Traditional Gradebook" reference guide. All transcript definitions listed below have a calculation for the Final Mark column. If you are using a transcript definition that is not listed below, then no calculation is currently being used by the application to calculate a final mark.

#### 7.3.1 Transcript Definitions with Grade Calculations for Final Marks

| Transcript Definition Name   | Final Mark Calculation                     | XML Script                                    |  |  |
|------------------------------|--------------------------------------------|-----------------------------------------------|--|--|
| Quarterly – With School Exam | Sem1 - (Q1x.4)+(Q2x.4)+(Exam1x.2)          | <grade-average></grade-average>               |  |  |
|                              | OR                                         | <column id="Q1 Grade" weight="40"></column>   |  |  |
|                              | Sem2 - (Q3x.4)+(Q4x.4)+(Exam2x.2)          | <column id="Q2 Grade" weight="40"></column>   |  |  |
|                              | OR                                         | <column id="SchExam S1" weight="20"></column> |  |  |
|                              | FY- (Q1x.2)+(Q2x.2)+(Exam1x.1) + (Q3x.2) + | <column id="Q3 Grade" weight="40"></column>   |  |  |
|                              | (Q4x.2)+(Exam2x.1)                         | <column id="Q4 Grade" weight="40"></column>   |  |  |
|                              |                                            | <column id="SchExam S2" weight="20"></column> |  |  |
|                              |                                            |                                               |  |  |
| 2 Semester-%-Weighted Avg-   | Sem1 - (Q1x.4)+(Q2x.4)+(Exam1x.2)          | <grade-average></grade-average>               |  |  |
| Final Exam                   | OR                                         | <column id="Q1 Grade" weight="40"></column>   |  |  |
|                              | Sem2 - (Q3x.4)+(Q4x.4)+(Exam2x.2)          | <column id="Q2 Grade" weight="40"></column>   |  |  |
|                              | OR                                         | <column id="SchExam S1" weight="20"></column> |  |  |
|                              | FY- (Q1x.2)+(Q2x.2)+(Exam1x.1) + (Q3x.2) + | <column id="Q3 Grade" weight="40"></column>   |  |  |
|                              | (Q4x.2)+(Exam2x.1)                         | <column id="Q4 Grade" weight="40"></column>   |  |  |
|                              |                                            | <column id="SchExam S2" weight="20"></column> |  |  |

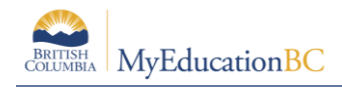

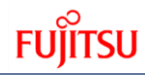

| 2 Sem LG Weighted Avg-No<br>Exam                    | Sem1 - (Q1+Q2)/2<br>OR<br>Sem2 - (Q3+Q4)/2<br>OR<br>FY- (Q1+Q2+Q3+Q4)/4           | <grade-average><br/><column id="Q1 Grade" weight="40"></column><br/><column id="Q2 Grade" weight="40"></column><br/><column id="SchExam S1" weight="20"></column><br/><column id="Q3 Grade" weight="40"></column><br/><column id="Q4 Grade" weight="40"></column><br/><column id="SchExam S2" weight="20"></column><br/></grade-average> |
|-----------------------------------------------------|-----------------------------------------------------------------------------------|----------------------------------------------------------------------------------------------------|
| 4 Term - FY - LG - Weighted<br>Average - No Exam    | Sem1 - (Q1+Q2)/2<br>OR<br>Sem2 - (Q3+Q4)/2<br>OR<br>FY- (Q1+Q2+Q3+Q4)/4           | <grade-average><br/><column id="Q1 Grade" weight="25"></column><br/><column id="Q2 Grade" weight="25"></column><br/><column id="Q3 Grade" weight="25"></column><br/><column id="Q4 Grade" weight="25"></column><br/></grade-average>                                                                                                    |
| 4 Term - FY - % Only - Weighted<br>Avg - Final Exam | Sem1 - (Q1+Q2)/2<br>OR<br>Sem2 - (Q3+Q4+Exam)/3<br>OR<br>FY- (Q1+Q2+Q3+Q4+Exam)/5 | <grade-average><br/><column id="Q1 Grade" weight="20"></column><br/><column id="Q2 Grade" weight="20"></column><br/><column id="Q3 Grade" weight="20"></column><br/><column id="Q4 Grade" weight="20"></column><br/><column id="SchExam S2" weight="20"></column><br/></grade-average>                                                   |
| Quarterly – No School Exam                          | Sem1 - (Q1+Q2)/2                                                                  | <grade-average></grade-average>                                                                                                    |

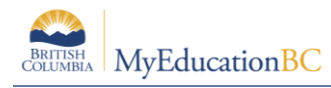

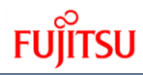

|                                            | OR<br>Sem2 - (Q3+Q4)/2<br>OR<br>FY- (Q1+Q2+Q3+Q4)/4                                                                                                    | <column id="Q1 Grade" weight="25"></column><br><column id="Q2 Grade" weight="25"></column><br><column id="Q3 Grade" weight="25"></column><br><column id="Q4 Grade" weight="25"></column><br>                                                                                                    |
|--------------------------------------------|----------------------------------------------------------------------------------------------------|----------------------------------------------------------------------------------------------------|
| Trimester - Calculated Final               | FY - (T1 +T2+T3)/3                                                                                                    | <grade-average><br/><column id="Tri 1" weight="33"></column><br/><column id="Tri 2" weight="33"></column><br/><column id="Tri 3" weight="34"></column><br/></grade-average>                                                                                                    |
| Quarterly – With School Exam               | Sem1 - (Q1x.4)+(Q2x.4)+(Exam1x.2)<br>OR<br>Sem2 - (Q3x.4)+(Q4x.4)+(Exam2x.2)<br>OR<br>FY- (Q1x.2)+(Q2x.2)+(Exam1x.1) + (Q3x.2) +<br>(Q4x.2)+(Exam2x.1) | <grade-average><br/><column id="Q1 Grade" weight="40"></column><br/><column id="Q2 Grade" weight="40"></column><br/><column id="SchExam S1" weight="20"></column><br/><column id="Q3 Grade" weight="40"></column><br/><column id="Q4 Grade" weight="40"></column><br/><column id="SchExam S2" weight="20"></column><br/></grade-average> |
| Trimester - Calculated Final (Sch<br>Exam) | FY -(T1x.26)<br>+(T2x.27)+(T3x.27)+(Exam1x.20)                                                                                                    | <grade-average><br/><column id="Tri 1" weight="26"></column><br/><column id="Tri 2" weight="27"></column><br/><column id="Tri 3" weight="27"></column><br/><column id="SchExam S1" weight="20"></column></grade-average>                                                                                                    |

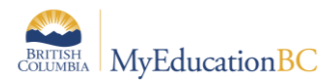

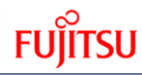

| 3 Term LG only - Weighted<br>Average - No Exam | FY - (T1 +T2+T3)/3                             | <grade-average><br/><column id="Tri 1" weight="33"></column><br/><column id="Tri 2" weight="33"></column><br/><column id="Tri 3" weight="34"></column><br/></grade-average>                                                   |
|------------------------------------------------|------------------------------------------------|----------------------------------------------------------------------------------------------------|
| 3 Term % only - Weighted<br>Average – Exam     | FY -(T1x.26)<br>+(T2x.27)+(T3x.27)+(Exam1x.20) | <grade-average><br/><column id="Tri 1" weight="26"></column><br/><column id="Tri 2" weight="27"></column><br/><column id="Tri 3" weight="27"></column><br/><column id="SchExam S1" weight="20"></column><br/></grade-average> |
| 3 Term % only - Weighted<br>Average - No Exam  | FY - (T1 +T2+T3)/3                             | <grade-average><br/><column id="Tri 1" weight="33"></column><br/><column id="Tri 2" weight="33"></column><br/><column id="Tri 3" weight="34"></column><br/></grade-average>                                                   |

#### 7.3.2 Adjusting Final Mark Calculations

To adjust the Final Mark calculation for one of the above mentioned Transcript Definitions for your school follow these steps:

- 1. Go to the Grades top tab > Transcript Column Attributes side tab
- 2. Click Options > Add
- 3. Select Grade Name = Final
- 4. Click on the Grade Calculation pencil icon and adjust the XML script

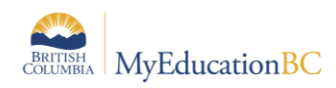

# 8.0 Course Dates for DL & CE and High Schools

### 8.1 **Preparing Grade Input for Course Dates**

In addition to preparing grade input for terms to enable grade entry, High Schools, DL and CE schools will need to prepare grade input for course dates. This is necessary to create the columns for entering course dates relevant to DL and CE schools and create date columns in transcript records required for grade 10-12 Ministry reporting and graduation reports.

The course date columns that are created are:

- Start Date: The course start date based on the schedule record for the course section.
- Actual Start Date: The date the student was scheduled into the course section.
- Active Date: The date the student has met the requirements to be counted for funding.
- % Complete: The percentage of the course the student has completed at the time of posting.
- **Completion Date:** The date the student completed the course. This will be automatically populated in grade input when a Final mark is entered and grades are posted. The date is posted to the transcript when dates are posted for the course.
- End Date: The course end date based on the schedule record.

#### To prepare grade input for course dates:

- 1. In the School view, click on the Grades top tab.
- 2. Click on the **Grade Input** side tab. You will only see classes that have students in them.
- 3. In the **Options** menu, select **Prepare Grade Input.** This launches a wizard.
- 4. The Select Sections portion of the wizard allows the user to define which sections to include in Prepare Grade Input for course dates.

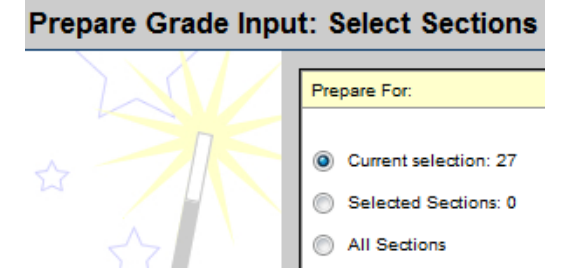

- 5. Choose the **Report type** of **Course**. The Grade Term selection disappears as the terms are not relevant to course dates.
- Replace Existing Columns should never be done once data has been entered and posted for a student. <u>Read the warning!</u> <u>Checking this box will delete any dates</u> <u>entered previously</u>. There are very few circumstances where this would be done. Log a Pando ticket with the MyEducation BC support team to ensure it is the appropriate action for what you wish to accomplish.

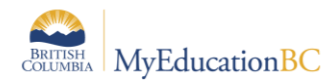

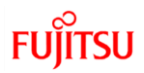

#### Prepare Grade Input: Select Columns

| Report type              | Course 🔻 |
|--------------------------|----------|
| Replace Existing Columns |          |

7. Click Finish.

### 8.2 Entering Course Dates – DL and CE Schools

Course start dates, active dates and completion dates all provide necessary information for 1701 and SADE extracts for DL schools. Entering and posting course dates will cause a student transcript record to be created with the dates that have been entered.

Standard schools with grade 10-12 students do not need to populate active dates – the process of posting course dates will populate the course start and end dates based on the schedule term associated to the course section.

Note: The course dates do not observe the grade post controls the way term grades do. Course dates can be entered and posted at any point during the school year, even if the push pins are black.

#### To populate course dates:

- 1. In the **School** view, select the **Grades** top tab.
- 2. Click the **Grade Input** side tab and click the blue hyperlink for the course with dates to be posted. This will produce the **Input Grid**.
- 3. Set the Grade Columns drop-down to Post Columns Course
- 4. Enter the applicable dates.

| Classes :: MAF11-4L-01 - CP - ART FOUNDATIONS 11 |                                 |     |         |               |            |        |      |            |          |
|--------------------------------------------------|---------------------------------|-----|---------|---------------|------------|--------|------|------------|----------|
| Grade Terms                                      | Student Fields                  |     |         | Grade Columns |            |        | Term | T          | Status   |
| Transcripts                                      |                                 |     | StartDa | ate           | ActiveDate | % Comp | ete  | Completion | <u> </u> |
| Transcript Column<br>Attributes                  | Name                            | YOG | 4       |               | 4          | 4      | 010  | 4          |          |
| Calculation                                      | McDowell, Catriona 2017 08/09/2 |     | 015     | 13/10/2015 🚦  |            |        |      |            |          |
| Overrides                                        | Average score                   |     |         |               |            |        |      |            |          |

<u>Note</u>: The Active Date is populated automatically when a teacher enters a first assignment mark. The Completion date will be populated automatically in the grade input grid when a final mark is entered and grades are posted for the course. Posting dates will then populate the transcript record with all entered dates. All fields can be populated, modified or deleted and posted by a teacher or office admin staff.

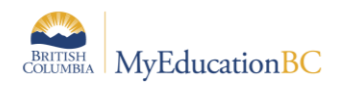

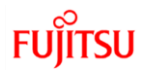

### 8.3 **Posting Course Dates**

Course dates are created in student transcript records when they are either manually entered on the transcript records or when staff "Post course dates" from the Grade Input screen (Gradebook).

#### To post course dates:

#### By individual course

- 1. In the School view, select the Grades top tab.
- 2. Click the **Grade Input** side tab and click the blue hyperlink for the course with dates to be posted. This will produce the **Input Grid**.
- 3. Enter the necessary dates.
- 4. In the **Options** menu, select **Post Grades**.
- 5. In the *Post* Grades pop-up window, check the box or **Post course dates.** The Grade Term box will go blank as the terms are not relevant to course dates.
- 6. Grades to post will change to Course dates for all students.

| Post Grades       |                                          |
|-------------------|------------------------------------------|
| Class             | MADER09-01 Electronics and<br>Robotics 9 |
| Post course dates |                                          |
| Grade Term        | ▼                                        |
| Grades to post    | Course dates for enrolled <b>▼</b>       |
| GK 🗶 Cance        | el                                       |

7. Click **OK**.

**NOTE:** If there are students in the withdrawn tab of the course section that have dates in the date columns, warning messages may appear when posting Course Dates. These messages only apply to posting **GRADES**, *not* posting dates. **Course Dates in BC will not post from the withdrawn tab of grade input.** Therefore bypass the messages selecting either Yes or No. No transcript record(s) will be updated or created regardless of the selection made. See section 9.1.2 for details on the grade post messages that appear.

<u>For multiple courses:</u> This assumes all necessary dates have been entered into the input grid for each course.

- 1. In the **School** view, select the **Grades** top tab.
- 2. Click the **Grade Input** side tab.
- 3. In the **Options** menu, select **Post Grades**.
- 4. In the *Post* Grades pop-up window, check the box or **Post course dates.** The Grade Term box will go blank as the terms are not relevant to course dates.

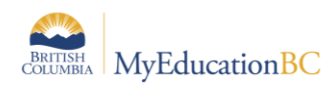

5. Grades to post will change to Course dates for all students.

| Post Grades                          |                                    |  |  |  |
|--------------------------------------|------------------------------------|--|--|--|
| Post course dates                    |                                    |  |  |  |
| Grade Term                           | ▼                                  |  |  |  |
| Grades to post                       | Course dates for enrolled <b>▼</b> |  |  |  |
| Post For                             |                                    |  |  |  |
| Current selection: 1     All Classes |                                    |  |  |  |
| 🗹 ОК 🗶 Cancel                        |                                    |  |  |  |

6. Click OK.

**NOTE:** If there are students in the withdrawn tab of the course section that have dates in the date columns, warning messages may appear when posting Course Dates. These messages only apply to posting **GRADES**, *not* posting dates. **Course Dates in BC will not post from the withdrawn tab of grade input.** Therefore bypass the messages selecting either Yes or No. No transcript record(s) will be updated or created regardless of the selection made. See section 9.1.2 for details on the grade post messages that appear.

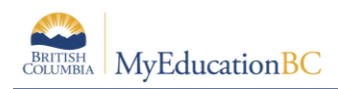

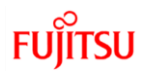

## 8.4 Adjusting Course Dates After Initial Posting

The dates, or blank values, in the course dates input grid will overwrite any manual changes to the transcript record the next time dates are posted for the course section.

If changes to course dates are required, it is recommended that the change be made in the grade input grid for the course and re-posted. This will update the student transcript record with the new date and keep the data stream intact. The process listed below should only be used with the full understanding that it requires an additional process to update the input grid after changes are made.

#### To adjust course dates for multiple or random records:

- 1. In the School view, select the Grades top tab.
- 2. Select the Transcripts side tab.
- 3. Set the dictionary icon to All.
- 4. Set the field set selection to Active Dates. This will display the course dates.
- 5. In the **Options** menu, select **Modify List**.
- 6. Click the pencil icon at the top of the column to activate the dates for the column to be updated. Populate the dates as required.
- 7. Click the green check mark to save the entries.
- 8. Repeat for other date columns as necessary.

Note: The **Options > Mass Update** function can also be used, but should be used with great care as date fields can only be updated to contain a value or to change a value. They cannot be changed back to blank, using the mass update function.

If course dates are populated en masse through the Grades top tab > Transcripts side tab, it is important to know that this does not automatically populate the Grade Input grid with these values. Therefore, the **Update Gradebooks** function should be used to push these dates back to the grade input grid to avoid them being overwritten by blanks or previously entered values if course dates are posted from the Grade Input grid at a later date.

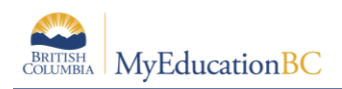

# 9.0 Grade Input

Grade input refers to the process of entering grades, comments and work habits for students. This can be done by office users through the **School** view, or by teachers, through the **Staff** view.

### 9.1 School View

School users entering grades and/or dates can do so using School view. Grades are entered in the Grade Input screen and then posted to the transcript records.

#### 9.1.1 Entering Grades

- 1. In the **School** view, select the **Grades** top tab.
- 2. Select the class by clicking the check box beside the course and clicking the **Input Grid** leaf, **OR** click the blue hyperlink of the course. This will take you to the class list with students for grade entry.
- 3. Enter grades, work habits and comments as appropriate. Data is automatically saved.

**Quick Tips:** Use the Options menu for shortcuts available for entering data, or use the quick keys.

**Lookup (Ctrl+L):** shows the user the valid values that can be entered into that field, if defined.

Fill-Down Values (Ctrl+D): takes the value in the cell the user is in and copies it down to all students below that cell.

Revert Current Cell (Ctrl+K): returns the cell value to the previously entered value.

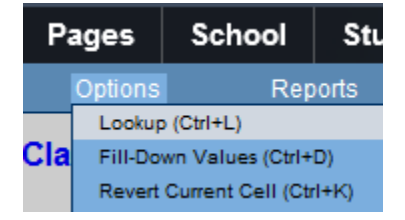

For transcript definitions with a calculation, an "Update" button will appear in the Final column in the final reporting period for courses. Clicking the Update button will populate the final grade according to the calculation in the transcript definition.

Manual changes made to a grade for a student will appear with a blue exclamation mark beside them. This indicates to the teacher that admin staff have entered or modified the grade.

#### 9.1.2 Posting Grades

Once all grades are entered, they must be posted to create the transcript record for the student. This becomes the official term mark for the students. Grades can be posted by individual class or all classes at once.

If a mark change is made after grades have been posted, the user must post grades again to update the transcript record.

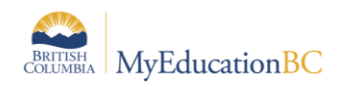

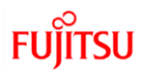

#### 9.1.2.1 Posting Grades By Individual Classes:

- 1. In the **School** view, select the **Grades** top tab.
- 2. Select the class by clicking the check box beside the course and clicking the **Input Grid** leaf, **OR** click the blue hyperlink of the course. This will take you to the class list with students for grade entry.
- 3. Confirm grade entry is complete.
- 4. In the **Options** menu, select **Post Grades.** Confirm the correct **Class** is displayed.
- 5. Select the appropriate **Grade Term**.
- 6. Grades to post should be Term grades for all students. Click OK.
  - If there are student(s) in the withdrawn tab of the course section with a grade entered for the term, this warning message will appear:

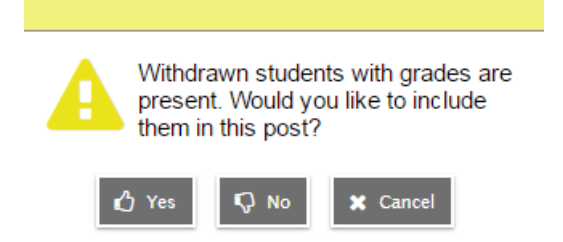

NOTE: This selection will apply to ALL students in the withdrawn tab

• Yes – will post grades for withdrawn student(s). Creates a transcript record for a student if one does not already exist. Selecting yes may present a second option if grades were entered previously:

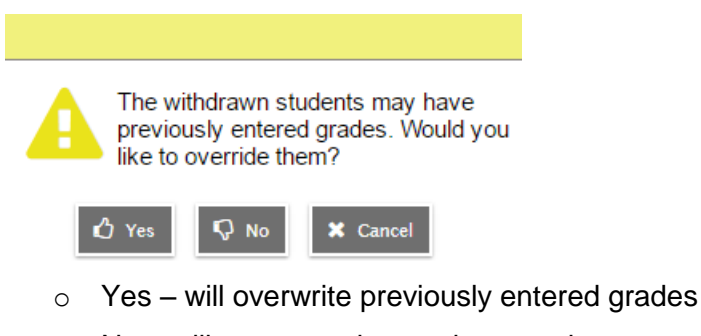

- No will not overwrite previous grades
- No does not post grades to transcripts for withdrawn students, and will not create a transcript record if one does not already exist.

#### 9.1.2.2 Posting Grades For All Classes:

1. In the **School** view, select the **Grades** top tab.

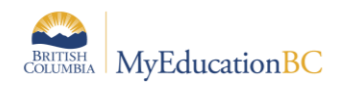

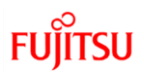

- 2. Click on the **Grade Input** side tab.
- 3. In the **Options** menu, select **Post Grades.**
- 4. Select the appropriate Grade Term.
- 5. Grades to post should be Term grades for all students.
- 6. In the "Post for..." section, select either Current Selection or All Classes. Click OK.
  - If there are student(s) in the withdrawn tab of the selected course section(s) with a grade entered for the term, this warning message will appear:

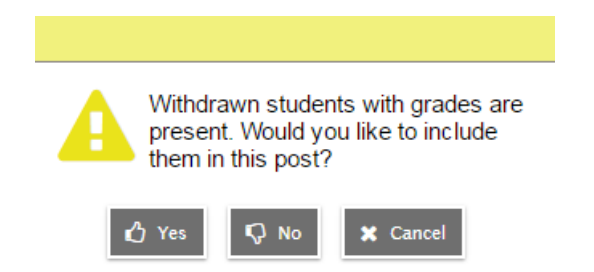

**NOTE:** This selection will apply to ALL students in the withdrawn tab of the selected sections

• Yes – will post grades for withdrawn student(s). Creates a transcript record for a student if one does not already exist. Selecting yes may present a second option if grades were entered previously:

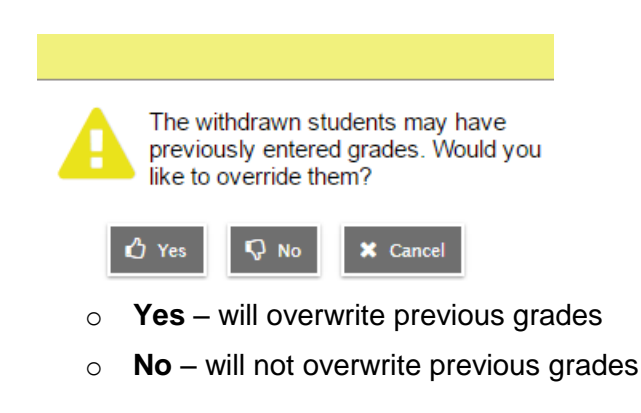

 No - does not post grades to transcripts for withdrawn students, and will not create a transcript record if one does not already exist.

#### 9.1.3 Viewing the Data

Data can be viewed in the following areas of the School view:

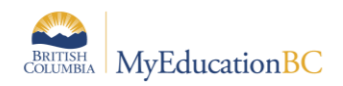

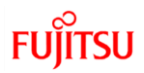

- By individual course: Grades top tab > Grade Input side tab > Input Grid.
- By all courses: Grades top tab > Transcripts side tab > set dictionary icon to All.
  - This area can also be used to create queries for specific records.
  - Queries can be made on one or more students, teachers, courses, or sections.
- By individual student: Student top tab > Transcript side tab.

### 9.2 Staff View

There are two ways for a teacher to enter a term grade for a report card:

- Entering a term grade directly to term grade screen for report cards. (Teacher manages daily assessment *outside* of MyEducation BC).
- Posting grades from teacher-created categories and assignments. (Teacher uses MyEducation BC to manage daily assessment). Entering a Term Grade Directly to the Term Grade Screen.
- 1. From Staff view, Gradebook top tab and the Scores side tab.
- 2. In the Grade Columns field, choose Post Columns Term.
- 3. In the **Term** field, choose the appropriate term for which grades are being entered.

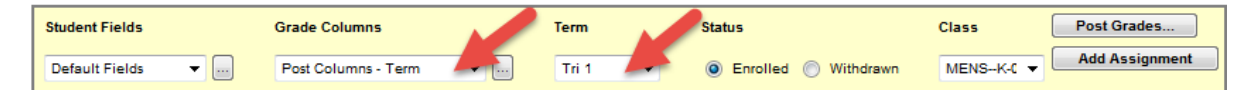

- **Black** pushpins with no shape beside them appear in the column headers prior to the dates defined for mark entry and appear in the Grade Post Controls.
- **Green** pushpins with a triangle beside them appear *during* the dates defined for mark entry. This lets the teacher know that the grade post window is open and they can enter marks and post them.
- **Red** pushpins with a red square beside them appear when the Post button has been pushed and grades have been posted to the student record. Even if the pushpins are red, grades can be re-posted as long as school settings permit it.
- 4. Enter grades, work habits and comments as appropriate. Data is automatically saved.

**Quick Tip:** Use the Options menu for shortcuts available for entering data, or use the quick keys.

- Lookup (Ctrl+L): shows the user the valid values that can be entered into that field, if defined.
- Fill-Down Values (Ctrl+D): takes the value in the cell the user is in and copies it down to all students below that cell. This works for comments as well as grades.
- **Revert Current Cell (Ctrl+K):** returns the cell value to the previously entered value.

For transcript definitions with a calculation, an "Update" button will appear in the Final column in the final reporting period for courses. Clicking the Update button will populate the final grade according to the calculation in the transcript definition.

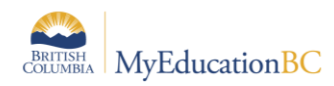

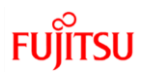

- 5. When data entry is complete, click the **Post Grades...** button. This process creates the grade record for the student which will appear on the report card.
- 6. Use the **Class** dropdown menu to select the next class.

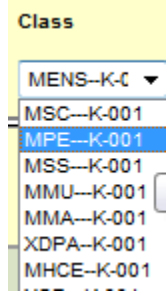

7. Repeat process until grades are entered for all classes.

#### 9.2.1 Posting Grades From Teacher-created Categories and Assignments

Posting Grades from teacher created categories and assignments is covered in the Gradebook & Staff View guide on the MyEducationBC.info site.

# **10.0 Generating Report Cards**

Report cards can be run from various areas in MyEducation BC for all students or for an individual student.

- School view > Grades top tab > Transcript side tab > Reports menu > Report Cards category > select the appropriate report card: for all students.
- School view > Student top tab > Reports menu > Report Cards category > select the appropriate report card: for all or a selection of multiple students.
- School view > Student top tab > Transcript side tab > Reports menu > Report Cards category > select the appropriate report card: for an individual student.

### 10.1 Kindergarten, Primary, Intermediate

Selecting the appropriate Report Card Type will present the appropriate performance scale or term grade boxes for that particular group of students.

Elementary schools using the XTC course for term comments must check the "Include term comments" checkbox for this course to be displayed at the bottom of the report card.

See the table below for an explanation of the selections on the report card parameter form.

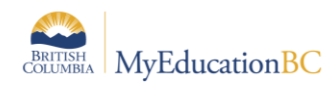

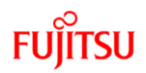

| Field                                        | Description                                                                                                    |
|----------------------------------------------|----------------------------------------------------------------------------------------------------|
| Report Card Type                             | Select the report card required for the grade level of students to ensure the correct performance scale is displayed.<br><b>Kindergarten</b> : Kindergarten<br><b>Primary</b> : Grades 1, 2, 3<br><b>Intermediate</b> : Grades 4+ |
| School year                                  | This will default to the current school year.                                                                                                    |
| Term                                         | Select the term for which report cards are being run. These values are populated by the grade terms set up in Grades top tab > Grade Terms side tab.                                                                              |
| Students to include                          | Current selection: the report will run for all students in the student list when you selected the report.<br>All: the report will run for all students.                                                                           |
|                                              | <b>YOG</b> : the report will run for all students with a specified YOG.<br><b>Snapshot</b> : the report will run for the students in the snapshot identified in the Search value field.                                           |
| Search value                                 | Contains the value to apply when running the report by YOG or Snapshot. This is a free-form, typed-in value and must be exactly as the data on the student record is displayed.                                                   |
| Alternate mailings                           | This has no functionality at this time.                                                                                                    |
| Exclude classes without<br>term grades       | This will exclude any courses on the student schedule that do not have a mark or comment.                                                                                                    |
| First Name Format                            | Determines whether the preferred or legal first name will be displayed on the report card.                                                                                                    |
| Last Name Format                             | Determines whether the preferred or legal last name will be displayed on the report card.                                                                                                    |
| Display School Message                       | This box must be checked to display the report card message entered in School top tab > Setup side tab > Preferences > Category = Grade > Report card message.                                                                    |
| Parent Signature<br>Required                 | Checking this box will cause the report to have a parent signature box at the bottom.                                                                                                    |
| Print on Both Sides                          | Checking this box will insert a spare page where the report card exceeds 2 pages. For example, this will prevent the third page from printing with the first page of another student.                                             |
| Include Term Comments                        | Check this box to generate a term comment box at the bottom of the report card when using the XTC course.                                                                                                    |
| Hide Performance Scale<br>if no Mark Entered | If no performance scale has been entered for a course at the Kindergarten or<br>Primary levels, the performance scale bar will be omitted from the report card for<br>that course if this box is checked.                         |
| Print Performance Scale                      | The top of the report car will display an explanation of the performance scale associated with the report card type at the top.                                                                                                   |
| French Language                              | Generates the report card in the French language.<br><b>Note</b> : It does not translate data entered into the system in English.                                                                                                 |
| Print on Legal Size Paper                    | Causes the report to be generated on legal size paper.                                                                                                    |
| Format                                       | Provides options to generate the report card in different formats. PDF is recommended.                                                                                                    |

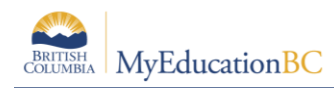

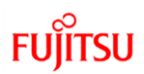

# **10.2 Middle Years and Secondary**

| Field                                | Description                                                                                                    |
|--------------------------------------|----------------------------------------------------------------------------------------------------|
| Report Card Type                     | Select the report card required for the grade level of students:<br><b>Middle:</b> displays letter grades only when the report card is run.<br><b>Secondary</b> : displays letter grade and percentages when the report card is run.                                                                                                    |
| School year                          | This will default to the current school year.                                                                                                    |
| Term                                 | Select the term for which report cards are being run.                                                                                                    |
| Students to include                  | <ul> <li>Current selection: the report will run for all students in the student list when you selected the report.</li> <li>All: the report will run for all students.</li> <li>YOG: the report will run for all students with a specified YOG.</li> <li>Snapshot: the report will run for the students in the snapshot identified in the Search value field.</li> </ul> |
| Search value                         | Contains the value to apply when running the report by YOG or Snapshot.<br>It is important to note that this is a free-form, typed-in value and must be<br>exactly as the data on the student record is displayed.                                                                                                    |
| Alternate mailings                   | This has no functionality at this time.                                                                                                    |
| Exclude classes without term grades  | This will exclude any courses on the student schedule that do not have a mark or comment.                                                                                                    |
| First Name Format                    | Determines whether the preferred or legal first name will be displayed on the report card.                                                                                                    |
| Last Name Format                     | Determines whether the preferred or legal last name will be displayed on the report card.                                                                                                    |
| Suppress Course<br>Teacher Name      | Checking this box will prevent the teacher's name from being displayed beside the course on the report card.                                                                                                    |
| French Language                      | Generates the report card in the French language.<br><b>Note</b> : It does not translate data entered into the system in English.                                                                                                    |
| Display School Final<br>Exam         | Checking this box will display the school final exam mark, if a transcript definition with a school final exam column was used.                                                                                                    |
| Include Blended Mark if<br>Available | Checking this box will display a blended mark for the course if the mark has been pushed to the transcript record exam field in MyEd BC.                                                                                                    |
| Print on Both Sides                  | Checking this box will insert a spare page where the report card exceeds 2 pages. For example, this will prevent the third page from printing with the first page of another student.                                                                                                    |
| Print Info Page                      | The bottom of the report card will display an explanation of the letter grades associated with the report card.                                                                                                    |
| Display Attendance<br>Summary        | If this box is checked, the daily attendance summary will show at the top<br>of the report card. If it is unchecked, only class attendance will display on<br>the course against which it was recorded.                                                                                                    |
| Display School Message               | This box must be checked to display the report card message entered in School top tab > Setup side tab > Preferences > Category = Grade > Report card message.                                                                                                    |
| Teacher Signature<br>Required        | Checking this box will cause the report to have a teacher signature box at the bottom.                                                                                                    |

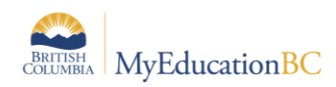

| Parent Signature<br>Required                                 | Checking this box will cause the report to have a parent signature box at the bottom.                                                                             |
|--------------------------------------------------------------|----------------------------------------------------------------------------------------------------|
| Include Term Comments                                        | Check this box if the XTC course has been used to generate a term comment box at the bottom of the report card. This functionality is specific to the XTC course. |
| Display GPA                                                  | Displays a system-generated GPA when the report card is run.                                                                                                    |
| Include Behaviour,<br>Attitudes and Social<br>Responsibility | If this box is checked, XSR course will display at the bottom of the report card for the middle school report card.                                               |
| Print on Legal Size Paper                                    | Causes the report to be generated on legal size paper.                                                                                                    |
| Format                                                       | Provides options to generate the report card in different formats. PDF is recommended.                                                                            |

# **11.0 Other Functions**

# **11.1 Update Gradebooks**

This is an optional function that can be used as part of updating marks in the transcript record. *Recommended practice is to make the grade in the grade input grid and re-post the grades/comments/work habit changes for the course*. This will update the applicable transcript record(s) accordingly.

This function pushes any changes made directly on the student transcript record *in the School view*, back to the teacher gradebook's *term grade* screen. If you make manual changes to term grades in the Transcript screen, they are not automatically reflected in the teacher's screen. Teachers should be aware of this process before it is executed as it will affect the marks they see in their term screen. This process does not reach back into the actual teacher gradebook where individual assignment marks are recorded.

To update gradebooks:

- 1. In the School view, select the Grades top tab.
- 2. Click on the Transcripts side tab.
- 3. Select all records that have been changed.
- 4. From **Options** menu, choose **Show Selected**.
- 5. From Options menu, choose Update Gradebooks.

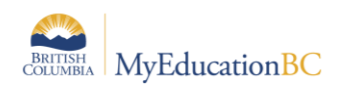

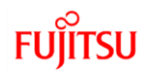

- **6.** In the Update Gradebooks from Transcript window:
  - Select the correct transcript definition and column from the pick list. For example: you may be updating the Tri 1 grade for courses with an Elementary – Kindergarten/Primary transcript definition.
  - Confirm the Current Selection reflects the number of records you selected to update.

| Update Gradebooks from Transcript                               |                                   |  |  |  |  |  |  |
|-----------------------------------------------------------------|-----------------------------------|--|--|--|--|--|--|
| Column                                                          |                                   |  |  |  |  |  |  |
| Transcript Definition                                           | Elementary - Kindergarten/Primary |  |  |  |  |  |  |
|                                                                 |                                   |  |  |  |  |  |  |
| Update For                                                      |                                   |  |  |  |  |  |  |
| Update For  Current selection: 3  Current Year  All Transcripts |                                   |  |  |  |  |  |  |
| OK Cancel                                                       |                                   |  |  |  |  |  |  |

7. Click OK.

# **11.2 Calculate Credits**

When an administrative staff member posts final grades in the School view, credits are not automatically calculated. The Calculate Credits function will populate the credit value based on the system credit procedure.

#### To calculate credits:

- 1. In the **School** view, select the **Grades** top tab.
- 2. Click the **Transcripts** side-tab.
- 3. Select the records requiring a credit value.
- 4. In the **Options** menu, select **Calculate Credits**. The *Calculate Credits* dialog box appears.
- 5. Choose the appropriate option to calculate credits for the current selection or for all transcript records.
- 6. Click **OK**. The system will assign credit values based on the system credit procedure rules.

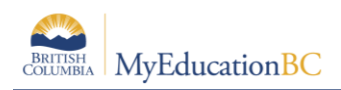

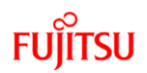

# 12.0 Appendix A

# **12.1 To Create or Modify a District Comment Bank**

Categories within comment banks create filters for users allowing them to narrow the list of comments seen in the entry screen. Do some testing with categories on the comment bank, as well as the codes, and then view the grade entry screen to confirm achieving the desired result.

- 1. Log in to **District** view.
- 2. Click on the Admin top tab.
- 3. Click on the Data Dictionary side tab and select the Comments leaf.
- 4. If a district comment bank exists, click on the name of the comment bank. If there is no bank, go to the **Options** menu and select **Add** to create the bank.

| Pages     | District | Student           | Staff | Attendance | Condu | ct Grades  | Assessmer | nt Schedule         | Global | Tools | Admin |  |
|-----------|----------|-------------------|-------|------------|-------|------------|-----------|---------------------|--------|-------|-------|--|
| Options   |          |                   |       |            |       |            |           |                     |        |       |       |  |
| Commen    | t Bank T | ables             |       |            |       |            |           |                     |        |       |       |  |
| Users     |          | 0 of 1 selected 🥖 |       |            |       |            |           |                     |        |       |       |  |
| Security  |          | Name              |       |            | C     | Category1  | C         | Category2 Category3 |        |       |       |  |
|           |          | District Commen   | s     |            | 0     | Category 1 |           |                     |        |       |       |  |
| Reference | •        |                   |       |            |       |            |           |                     |        |       |       |  |
| Comments  | s        |                   |       |            |       |            |           |                     |        |       |       |  |
| Details   |          |                   |       |            |       |            |           |                     |        |       |       |  |
| Codes     |          |                   |       |            |       |            |           |                     |        |       |       |  |
| Fields    |          |                   |       |            |       |            |           |                     |        |       |       |  |

5. Fill in the fields according to the table below. A red asterisk on the field indicates that it is required before you can save the comment.

| Field      | Description                                                                                                    |
|------------|----------------------------------------------------------------------------------------------------|
| Bank name  | Enter a name for the comment bank that is descriptive for users.                                                                                                    |
| Category 1 | This creates a filter for users in the comment bank. The name of the category<br>here should be generic (ex. Just call it Category). Then Category 1 on the actual<br>comment can be called General for one comment, Work Habit for another<br>comment, etc. This would create a drop-down menu called Category from the<br>user screen and within the drop-down menu would be General and Work Habit. |
| Category 2 | This is optional, but can be used to further filter comments                                                                                                    |
| Category 3 | This is optional, but can be used to further filter comments                                                                                                    |

6. Click Save.

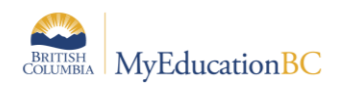

#### 12.1.1 To add or modify a comment in the district comment bank:

- 1. Log in to **District** view.
- 2. Click on the **Admin** top tab.
- 3. Click on the **Data Dictionary** side tab and select the **Comments** leaf
- 4. Click on the **Codes** leaf. If comments exist, you will see them in the list. Click on the blue **ID** hyperlink of an existing comment to edit its content, if necessary.

| Pages                                    | Distric              | t                                                                                  | Stud | lent                                                     | Staff         | Attendance             | Conduct | Grades | Assessment | Schedule  | Global    | Tools | Admin     |
|------------------------------------------|----------------------|------------------------------------------------------------------------------------|------|----------------------------------------------------------|---------------|------------------------|---------|--------|------------|-----------|-----------|-------|-----------|
| Options                                  | Options Reports Help |                                                                                    |      |                                                          |               |                        |         |        |            |           |           |       |           |
| Comment Bank Tables :: District Comments |                      |                                                                                    |      |                                                          |               |                        |         |        |            |           |           |       |           |
| Users                                    | rs 0 of 6 selected 🥖 |                                                                                    |      |                                                          |               |                        |         |        |            |           |           |       |           |
| Security                                 |                      |                                                                                    | D    | Preview                                                  | <i>(</i>      |                        |         |        |            | Category1 | Category2 | 2     | Category3 |
|                                          |                      |                                                                                    | 2    | This is a                                                | test of the D | listrct Comment System | ı       |        |            | Category  | 23        |       |           |
| Reference                                | •                    |                                                                                    | 3    | This is a test of the Distrct Comment System Category 20 |               |                        |         |        |            |           |           |       |           |
| Comments                                 | s                    |                                                                                    | 4    | This is a test of the Distrct Comment System Category 10 |               |                        |         |        |            |           |           |       |           |
| <ul> <li>Codes</li> </ul>                |                      | 6         This is a test of the Distrat Comment System         Category         27 |      |                                                          |               |                        |         |        |            |           |           |       |           |

- 5. To add a new code, go to the **Options** menu and select **Add**.
- 6. Fill in the fields according to the table below. A red asterisk on the field indicates that it is required before you can save the comment.

| Field              | Description                                                                                                    |
|--------------------|----------------------------------------------------------------------------------------------------|
| ID                 | This identifies the comment entered. This value is often numeric, but can also be alpha or alpha numeric.                                                                                                    |
| Comment<br>Preview | This is a short preview of the comment that the user can see when they are in the selections screen.                                                                                                    |
| Comment            | Complete comment content.                                                                                                    |
| Category 1         | This creates a filter for users when they enter comments. For example, this comment may be in the General category. The user will be able to select General from a drop-down menu and see all the comments that have a Category 1 of General. Other comments may have a category of English, or Work Habit. |
| Category 2         | This is optional, but can be used to further filter comments.                                                                                                    |
| Category 3         | This is optional, but can be used to further filter comments.                                                                                                    |
| Disabled indicator | Checking this box will mean the uses cannot see the comment.                                                                                                    |

7. Click Save.

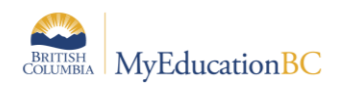

# **12.2 To Create or Modify a <u>School</u> Comment Bank**

Categories within comment banks create filters for users allowing them to narrow the list of comments seen in the entry screen. Do some testing with categories on the comment bank, as well as the codes, and then view the grade entry screen to confirm achieving the desired result.

- 1. Log in to School view.
- 2. Click on the Admin top tab.
- 3. Click on the **Comments** side tab.
- 4. If a school comment bank exists, click on the name of the comment bank to view the comments already entered. If there is no bank, go to the **Options** menu and select **Add** to create the bank.

| Pages     | Schoo                       | bl  | Student       | Staff | Attendance | Conduct    | Grades | Assessment | Schedu | le (     | Global | Tools | Admin            |
|-----------|-----------------------------|-----|---------------|-------|------------|------------|--------|------------|--------|----------|--------|-------|------------------|
| Options   |                             | Rep | orts I        | Help  |            |            |        |            |        |          |        |       |                  |
| Comment   | Comment Bank Tables         |     |               |       |            |            |        |            |        |          |        |       |                  |
| Reference | Reference 0 of 1 selected 🥔 |     |               |       |            |            |        |            |        |          |        |       |                  |
| Comments  |                             | 1   | Name          |       |            | Category1  |        | Category2  |        | Category | 3      | C     | Owner            |
| Details   | ,                           |     | School Commen | ts    |            | Category 1 |        | Subject    |        |          |        | c     | Chilliwack Secon |

5. Fill in the fields according to the table below. A red asterisk on the field indicates that it is required before you can save the comment.

| Field      | Description                                                                                                    |
|------------|----------------------------------------------------------------------------------------------------|
| Bank name  | Enter a name for the comment bank that is descriptive for users.                                                                                                    |
| Category 1 | This creates a filter for users in the comment bank. The name of the category here should be generic (ex. Just call it Category). Then Category 1 on the actual comment can be called General for one comment, Work Habit for another comment, etc. This would create a drop-down menu called Category from the user screen and within the drop-down menu would be General and Work Habit. |
| Category 2 | This is optional, but can be used to further filter comments                                                                                                    |
| Category 3 | This is optional, but can be used to further filter comments                                                                                                    |

6. Click Save.

#### 12.2.1 To add a comment to the school comment bank:

- 1. Log in to School view.
- 2. Click on the **Admin** top tab.
- 3. Click on the **Comments** side tab.
- 4. Click on the **Codes** leaf. If comments exist, you will see them in the list. Click on the blue hyperlink of an existing comment to edit its content, if necessary.

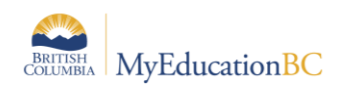

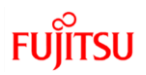

| Pages     | Schoo                                  | ol St                                                                    | udent   | Staff | Attendance | Conduct | Grades              | Assessment | Sche | dule G    | Blobal | Tools  | Admin     |
|-----------|----------------------------------------|--------------------------------------------------------------------------|---------|-------|------------|---------|---------------------|------------|------|-----------|--------|--------|-----------|
| Options   |                                        | Reports                                                                  |         | Help  |            |         |                     |            |      |           |        |        |           |
| Comment   | Comment Bank Tables :: School Comments |                                                                          |         |       |            |         |                     |            |      |           |        |        |           |
| Reference |                                        | < 1:100 ▼ ≥                                                              |         |       |            |         | 0 of 165 selected 🥖 |            |      |           |        |        |           |
| Comments  | s                                      | D 📄                                                                      | Preview |       |            |         |                     |            |      | Category1 | Cate   | egory2 | Category3 |
| Details   |                                        | 100         Good Work {{ studentName lower capitalize }}         General |         |       |            |         |                     |            |      |           |        |        |           |
| ► Codes   |                                        | In 101 Satisfactory progress. General                                    |         |       |            |         |                     |            |      |           |        |        |           |

- 5. To add a new code, go to the **Options** menu and select **Add**.
- 6. Fill in the fields according to the table below. A red asterisk on the field indicates that it is required before you can save the comment.

| Field                 | Description                                                                                                    |
|-----------------------|----------------------------------------------------------------------------------------------------|
| ID                    | This identifies the comment entered. This value is often numeric, but can also be alpha or alpha numeric.                                                                                                    |
| Comment<br>Preview    | This is a short preview of the comment that the user can see when they are in the selections screen.                                                                                                    |
| Comment               | Complete comment content.                                                                                                    |
| Category 1            | This creates a filter for users when they enter comments. For example, this comment may be in the General category. The user will be able to select General from a drop-down menu and see all the comments that have a Category 1 of General. Other comments may have a category of English, or Work Habit. |
| Category 2            | This is optional, but can be used to further filter comments.                                                                                                    |
| Category 3            | This is optional, but can be used to further filter comments.                                                                                                    |
| Disabled<br>indicator | Checking this box will mean the uses cannot see the comment.                                                                                                    |

7. Click Save.

### **12.3 Adding a Teacher Comment to the school comment bank**

As only one comment bank can be added to a course, and this is done at the school level, a teacher wanting to create their own custom comments will add their comments to the existing school comment bank. Only the teacher creating the comment will see these.

- 1. Log in with a teacher account.
- 2. Click on **Change View** and select **Staff view**, if necessary.
- 3. Click the **Tools** top tab.
- 4. Select the **Comments** side tab.
- 5. The School Comment bank appears.
- 6. Click the **Codes** leaf.
- 7. To add a new code, go to the **Options** menu and select **Add**.
- 8. Fill in the fields according to the table below. A red asterisk on the field indicates that it is required before you can save the comment.

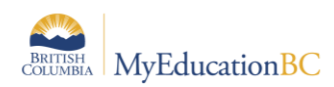

| Field                 | Description                                                                                                    |  |  |  |  |
|-----------------------|----------------------------------------------------------------------------------------------------|--|--|--|--|
| ID                    | This identifies the comment entered. This value is often numeric, but can also be alpha or alpha numeric.                                                                                                    |  |  |  |  |
| Comment<br>Preview    | This is a short preview of the comment that the user can see when they are in the selections screen.                                                                                                    |  |  |  |  |
| Comment               | Complete comment content.                                                                                                    |  |  |  |  |
| Category 1            | This creates a filter for users when they enter comments. For example, this comment may be in the General category. The user will be able to select General from a drop-down menu and see all the comments that have a Category 1 of General. Other comments may have a category of English, or Work Habit. |  |  |  |  |
| Category 2            | This is optional, but can be used to further filter comments.                                                                                                    |  |  |  |  |
| Category 3            | This is optional, but can be used to further filter comments.                                                                                                    |  |  |  |  |
| Disabled<br>indicator | Checking this box will mean the uses cannot see the comment.                                                                                                    |  |  |  |  |

9. Click Save.

# **12.4 Using Tokens (Replacement Characters)**

MyEducation BC has the ability to use replacement characters for name, gender, he/she, etc. These are called "tokens". The codes to be used for character replacement are as defined in the table below.

| Filter<br>type | Description                                                          | If you type this:                                                                                                 | This appears in the comment:                                                    |  |  |
|----------------|----------------------------------------------------------------------|----------------------------------------------------------------------------------------------------|---------------------------------------------------------------------------------|--|--|
| Count          | The number of elements in a collection.                              | {{student.conductIncidents count}}                                                                                | 2<br>(the student has 2 conduct<br>incidents on file)                           |  |  |
| Capitalize     | The system capitalizes the first letter.                             | {{person.firstName capitalize}}                                                                                   | Elizabeth                                                                       |  |  |
| Titlecase      | The system enters the text in titlecase format.                      | {{"parents and caregivers" titlecase}}                                                                            | Parents and Caregivers                                                          |  |  |
| Ordinal        | The system enters a numerical value in ordinal format.               | {{person.firstName}}'s<br>{{student.conductIncidents count ordinal}}<br>incident was the last documented offense. | Timothy's 3 <sup>rd</sup> incident was the last documented offense.             |  |  |
| Upper          | The system enters the test in all uppercase.                         | {{person.firstName upper}}                                                                                        | JANE                                                                            |  |  |
| Lower          | The system enters the text in all lowercase.                         | {{person.firstName lower}}                                                                                        | jane                                                                            |  |  |
| Trim           | The system enters the text with all white space trimmed.             | {{person.physicalAddress.addressLine01 tri<br>m}}, such as 123 Main Streetxxx                                     | 123 Main Street<br>(The address without any<br>spaces before or after the text) |  |  |
| Gender         | The system enters the gender<br>term based on "Male" or<br>"Female". | {{"Male" gender:boy,girl,it}}<br>OR<br>{{person.genderCode gender:He, She}}                                       | Boy<br>OR<br>He or She                                                          |  |  |
| Length         | The number of characters in text.                                    | {{person.firstName length}}, such as Jane                                                                         | 4<br>(number of characters in the<br>student's name)                            |  |  |

FUJITSU

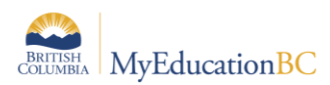

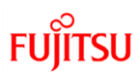

#### Example:

| Comment Bank Tables :: School Comments |   |       |                                                                    |  |  |  |  |  |  |  |
|----------------------------------------|---|-------|--------------------------------------------------------------------|--|--|--|--|--|--|--|
| Reference                              | < | 1:100 | ▼ ≥                                                                |  |  |  |  |  |  |  |
| Comments                               |   | ID    | Preview                                                            |  |  |  |  |  |  |  |
| Details                                |   | 100   | Good Work {{ studentName lower capitalize }}!                      |  |  |  |  |  |  |  |
| ► Codes                                |   | 101   | Satisfactory progress.                                             |  |  |  |  |  |  |  |
| Fields                                 |   | 102   | Good progress - quality work.                                      |  |  |  |  |  |  |  |
| Licenses                               |   | 103   | {{ studentName lower capitalize }} participates well.              |  |  |  |  |  |  |  |
| Loas                                   |   | 104   | Good work habits and attitude.                                     |  |  |  |  |  |  |  |
|                                        |   | 105   | {{ studentName lower capitalize }} is a pleasure to have in class. |  |  |  |  |  |  |  |
|                                        |   | 106   | Excellent progress.                                                |  |  |  |  |  |  |  |
|                                        |   | 107   | A fine effort displayed.                                           |  |  |  |  |  |  |  |
|                                        |   | 108   | {{ studentName lower capitalize }} has special abilities.          |  |  |  |  |  |  |  |

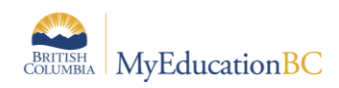

# 13.0 Appendix B: Grade Input Query/Filter For Transcript Definitions

When course sections that are reported on 3 times a year (trimester) and 4 times a year (quarterly) are in the same list in the grade input screen, the user will get a warning window when preparing grade input that will state that columns were not prepared for some course sections. For example, if MEN—07 is reported on in a trimester model and is in the same list as MEN—10 which is reported on in a quarterly model, preparing grade input for Tri 1 will create a warning window that columns were not created for MEN—10. This is expected, because MEN—10 would not have a Tri 1 column, it would have a Q1 column (for the first quarter).

Schools that are using both quarter and trimester grade terms (such as K-12 schools), may wish to create a query/filter to isolate the course sections reported on in either the trimester or quarterly model before preparing grade input. While this is not strictly necessary, it could avoid confusion for users so they don't receive the warning that columns were not prepared.

A query as shown below will provide for filtering course sections from within a range of course grade levels. Schools will use different grade level cut-offs and will make use of the operators "Less than or equal to" or "Greater than or equal to" to isolate the necessary course sections.

This query would be created in the **Grades** top tab > **Grade Input** side tab.

Set the **Tables** to Course and **Fields** to Grade Level. Use **Operators** Greater than or equal to, and Less than or equal to and base the search on **All Records**. Remember to use **Save As...** to get the option to save the query as a filter.

| New Query                                                                                                    |                                                                                       |   | Simple Mode |           |  |  |  |  |  |
|----------------------------------------------------------------------------------------------------|---------------------------------------------------------------------------------------|---|-------------|-----------|--|--|--|--|--|
| Tables                                                                                                    | Course                                                                                | ۲ |             |           |  |  |  |  |  |
| Fields                                                                                                    | Flavour<br>Master type<br>Department<br>School level<br>Academic level<br>Grade level | • | Sort A-Z    | And<br>Or |  |  |  |  |  |
| Operator                                                                                                    | Less than or equal to                                                                 | T |             |           |  |  |  |  |  |
| Value                                                                                                    | 03 🔻                                                                                  |   |             |           |  |  |  |  |  |
| Search criteria                                                                                                    |                                                                                       |   |             |           |  |  |  |  |  |
| School Course > Course > Grade level Greater than or equal to 01<br>And School Course > Course > Grade level Less than or equal to 03 |                                                                                       |   |             |           |  |  |  |  |  |
| Search based on All Records                                                                                                    |                                                                                       |   |             |           |  |  |  |  |  |
| Search Cancel New Save As Select                                                                                                    |                                                                                       |   |             |           |  |  |  |  |  |